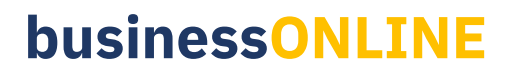

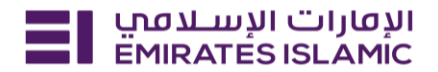

## Nominee Details Update

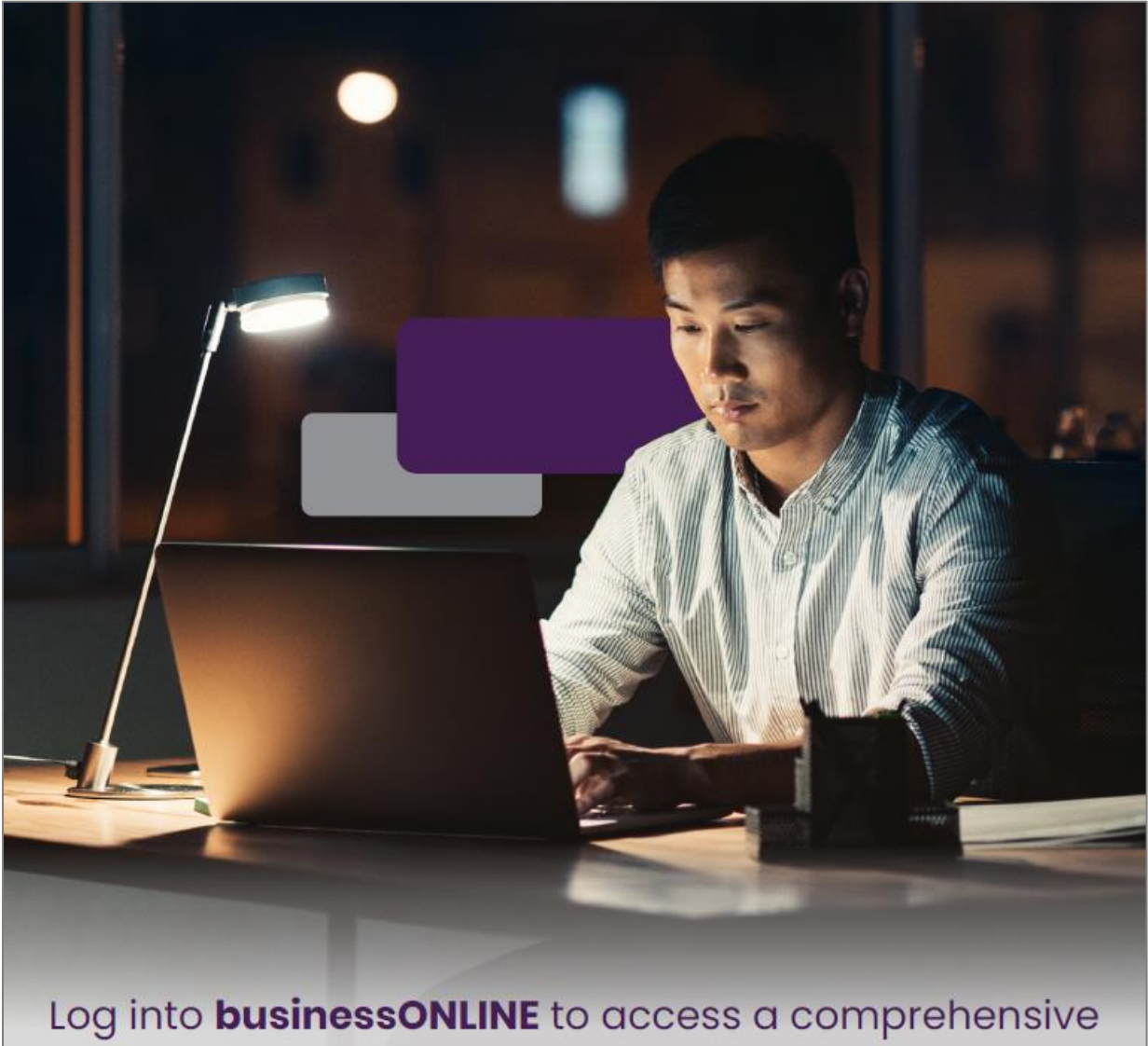

suite of Instant Banking Service today!

## **businessONLINE**

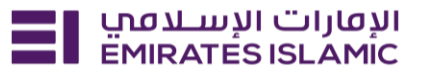

- Log in to BusinessONLINE
- Click 'Services' Tab

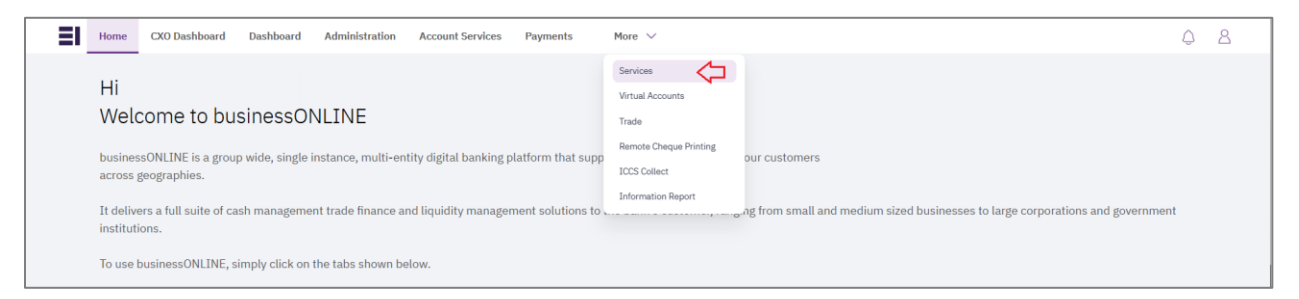

- In services page select 'Services' and click 'View All'.
- Alternatively, you may search in search bar for the services (IBAN, Trade License etc.)

| אועטוני ועשבמים Home EMIRATES ISLAMIC | e Services v Payment Tracker | Support v O What are you looking for? | Submit a request →                  |
|---------------------------------------|------------------------------|---------------------------------------|-------------------------------------|
| Submit a new request                  |                              | Track existing requests               | Favourites                          |
| Audit / Balance Confirmation Le       | tter Letters                 | Pending approval (101)                | Tax E-invoice                       |
| IBAN / Bank Reference Letter          | Letters                      | Completed (55)                        | IBAN / Bank Reference Letter        |
| Communication Details Update          | Profile Updates              | Rejected (67)                         | Communication Details Update        |
| Registered Address Update             | Profile Updates              | View all                              | Audit / Balance Confirmation Letter |
| View all                              |                              |                                       | View all                            |

Click on start for 'Nominee Details Update.'

| الإفارات الإسلامين Home | Services -> Payment Tracker Support ->              | Q, ⊠ ☆ HA Submit a request → |
|-------------------------|-----------------------------------------------------|------------------------------|
| Favourites (0)          | All Services                                        | Grid 🖽 List                  |
| All Services →          | Q nomi                                              |                              |
| Account Services        |                                                     |                              |
| Inquiries               |                                                     |                              |
| Letters                 | (i) (t)                                             |                              |
| Profile Updates         | Profile Updates<br>Nominee Details<br>Update        |                              |
| Cheques                 | Nominee Details Update<br>service will allow you to |                              |
| Maintenance Services    | Start                                               |                              |
|                         |                                                     |                              |

## businessONLINE

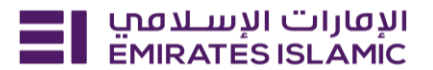

- Select the company 'CIF.'
- Select the account to which the nominee details to be updated.
- Click on search.

| الإمارات الإسلامين<br>EMIRATES ISLAMIC Home Services V                                                                                                    | yment Tracker Support - Q 🖂 😭 📕 Subr                                                                                     | nit a request → |
|----------------------------------------------------------------------------------------------------|----------------------------------------------------------------------------------------------------|-----------------|
| Profile Updates<br>Nominee Details Update<br>States of the service will allow you<br>to update your nominee information (add,<br>modify, or delete a nominee) with the bank.<br>The service will allow you<br>with the bank. | CIF details Please select the CIF from the list below. Select a CIF DEMO ACCOUNT X                                       |                 |
| Service summary<br>CIF selected<br>DEMO ACCOUNT<br>Account Details<br>DEMO ACCOUNT                                                                                                    | Account details<br>Please select the Account details from the list below.<br>Select account(s)<br>(AED) - DEMO ACCOUNT × |                 |
|                                                                                                    |                                                                                                    |                 |

- You will find the existing nominee which you can modify/delete.
- You can click on '+Add Nominee Details' and add a new nominee.

| א ועמעום ועעבעים Home Services א EMIRATESISLAMIC | Payment Tracker Support ~                                          |                                                          | < ⊠ ☆ ₩ | Submit a request → |
|--------------------------------------------------|--------------------------------------------------------------------|----------------------------------------------------------|---------|--------------------|
|                                                  | Nominee Details<br>(AED)-DEMO ACCOUNT                              | ~                                                        |         |                    |
|                                                  | 1 nominees assigned<br>+ Add Nominee Details<br>S ir h n<br>Mobile | :                                                        |         |                    |
|                                                  | Save as draft                                                      | <ul> <li>Delete Nominee</li> <li>Copy details</li> </ul> |         |                    |

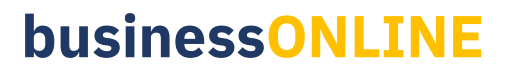

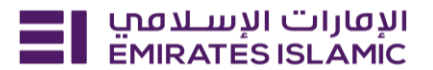

| ועטעוים וועש אנטין Home Services Y Payme | t Tracker Support ~                                                                                                    | ୍ < 😒 🏠 🛛 🖽                        | Submit a request →                                          |
|------------------------------------------|----------------------------------------------------------------------------------------------------|------------------------------------|-------------------------------------------------------------|
|                                          | Add nominee details     Name     Enter Name        Mobile number      Post 50 XXXXX should be the formate   Landine number   Post 4 XXXXX ext 1 should be the formate   Save |                                    | How is your experience so far? X<br>Control Submit Feedback |
| Services   FAQs                          | Copyright © 2024 Emirates Islamic Bank (P.J.S.C.) is lic                                                                                                    | ensed by the Central Bank of the U | אנטונים ועשענסט<br>ארא דאראסע אויי אראסע אוי                |

| This is a services of Paymen Bervices of Paymen Bervices of Paymen | t Tracker Support v                                                                                                    | < <p>&lt; ☆ Ⅰ</p>                    | Submit a request →                    |
|--------------------------------------------------------------------|----------------------------------------------------------------------------------------------------|--------------------------------------|---------------------------------------|
|                                                                    | Modify nominee details     Name     Shabbir husen     Mobile number        • 971 • 008323934              • 971 • 008323934              • 971 • 008323934                    • 971 • 008323934                     • 1008 • 1008 • | How                                  | is your experience so far? >          |
| Services   FAQs                                                    | Copyright © 2024 Emirates Islamic Bank (P.J.S.C.) is licer                                                                                                    | nsed by the Central Bank of the UAE. | الإفارات الإسلامي<br>EMIRATES ISLAMIC |

• Once the details are entered click on save and submit

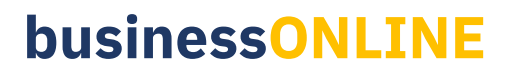

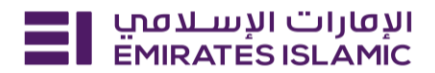

| Your request             | has been sub         | mitted!              |
|--------------------------|----------------------|----------------------|
| Request initiated        | - O                  | - O<br>Completed     |
| Summary                  |                      |                      |
| Service reference number |                      | 219261142236         |
| Service request          |                      | Nominee details      |
| Submission date          |                      | 17/12/2024   14:26   |
| Selected CIF             |                      |                      |
| Selected account(s)      |                      | (AED) - DEMO ACCOUNT |
|                          |                      |                      |
|                          | Go back to dashboard |                      |
|                          |                      |                      |

- In case of approval required.
- Log in with authorizer in businessONLINE.
- Click 'Services' and 'Pending approval'.
- Select the request and select 'Approve.'

| الإفارات الإسلامي<br>EMIRATES ISLAMIC | Home S         | ervices ~  | Payment Tracke | er Suppor | t ~            |               | C                 | २ 😒      | ය <b>ෆ</b>                                  | Submit a request 🚽 |
|---------------------------------------|----------------|------------|----------------|-----------|----------------|---------------|-------------------|----------|---------------------------------------------|--------------------|
| EMIRATES ISLA                         | אר 🗐 אר אר אני | الإمارات ا |                | EMI       | RATES ISLAMIC  |               |                   | Favo     | urites                                      | Manage             |
|                                       |                |            |                |           |                |               |                   | (JEO)    | businessONI<br>Maintenance<br>Maintenance S | INE New            |
| E                                     |                | No.        |                |           |                |               |                   | TAX<br>L | Tax E-invoice<br>Inquiries                  | New                |
| Walsonsa                              |                |            |                |           |                |               |                   |          | IBAN / Bank<br>Letters                      | Reference Letter   |
| weicome,                              |                |            |                |           |                |               |                   | (:-)     | Communicat                                  | ion Details Update |
| For you (224)                         | Pending approv | al (101)   | In process (1) | Draft (0) | Completed (55) | Rejected (67) | View all requests |          | Show r                                      | nore 🗸             |

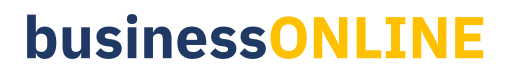

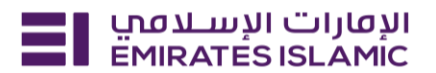

| ועמון ושעונים ועשענים ש<br>EMIRATESISLAMIC Home Services Y | Payment Tracker Support ~                                          | <b>् ⊠ ☆ HA Submit a request →</b>                                                                                                    |
|------------------------------------------------------------|--------------------------------------------------------------------|----------------------------------------------------------------------------------------------------|
|                                                            | EMIRATES ISLAMIC                                                   | Favourites Manage                                                                                                    |
| Welcome<br>For you (210) Pending approval (119)            | In process (0) Draft (0) Completed (42) Rejected (49) View all rec | You have not added any<br>favourite services yet<br>You can add your frequently used<br>services as your favourites for faster<br>access |
| Nominee Details Update                                     | Pending approval     17/12/2024   14:29     X Reject     V         | How is your experience so far? ×                                                                                                    |